1. 登录浙师智慧教师教育平台,点击网页右上角【登录】

| 4± ^         |                 | ^ <b></b>             |                                |         |              |       |              |      |   |
|--------------|-----------------|-----------------------|--------------------------------|---------|--------------|-------|--------------|------|---|
|              | Iocalhost:56703 | /index.aspx           |                                |         |              | 题 … 公 | $\mathbf{T}$ | 111\ | 1 |
| 【官方站点 👲 新手上器 | 格 📄 常用网址 🔟 京    | 东商城 🧕 新标签页 💮 http://: | smartedu.cn/i 🖨 localhost:5011 | L6/test |              |       |              |      |   |
| 💸 浙          | 师智慧教            | 「师教育平台                |                                |         | 资讯 🗸 请输入搜索内容 | 搜     | *            | )    |   |
| 首页           | [               | 新闻资讯                  | 通知公告                           | 公共资源    | 三笔字书画专题      |       | 帮助中心         |      |   |
|              |                 |                       |                                |         |              | (     |              |      |   |

选择【账号登陆】,选择角色为【学生】,选择学校,填写账号、密码、验证码,点击【登录】

|       | 账号登录 手机登录                                            |
|-------|------------------------------------------------------|
|       | <ul> <li>○ 学生 ○ 高校教师 ○ 实践学校就师</li> <li>学校</li> </ul> |
|       | 请输入学号/工号                                             |
|       | 请输入密码                                                |
|       | 验证码 <b>4489</b>                                      |
|       | 登录                                                   |
| -<br> |                                                      |

3. 选择自己参与的三笔字书画专题

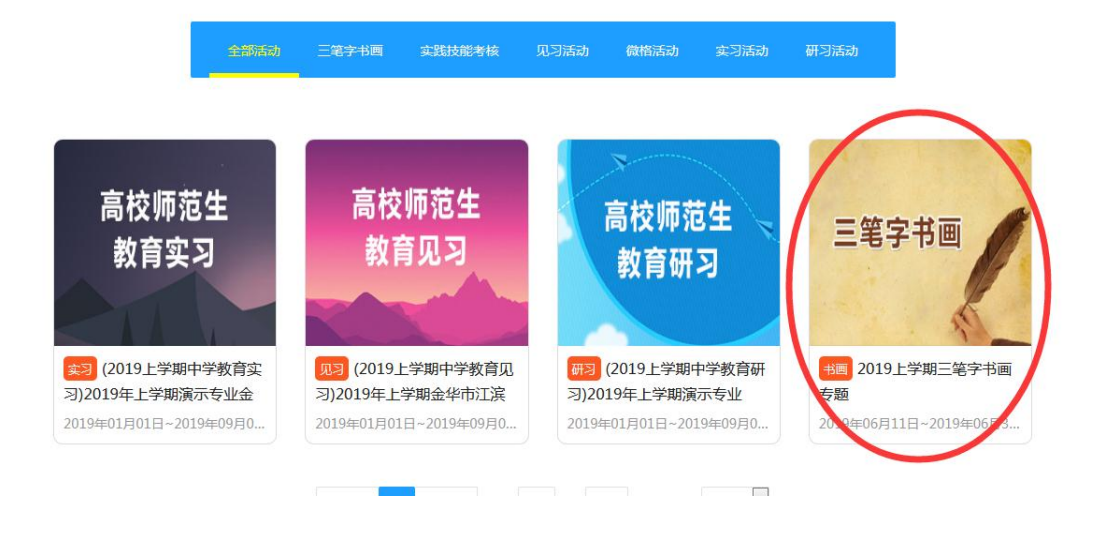

4. 点击【活动任务】,点击【参赛作品上传】

| 活动列表 / 2019上学期三笔字书画专题 |                                                           | 《 返回 |
|-----------------------|-----------------------------------------------------------|------|
| 三笔字书画                 | 2019上学期三笔字书画专题<br>参与人数:5人<br>起止时间:2019年06月11日~2019年06月30日 |      |
| ◆ 暂无讨论                |                                                           |      |
| 活动描述 活动资源 活动任         | 多 讨论版块 活动总结                                               |      |
| 参赛作品上传                | 同学互评                                                      |      |

5. 填写作品相关信息,点击【图片上传】,上传作品图片,点击【确定】

| 活动列表 / | 2019上学期三笔字书画专题 | 1 | 参赛作品上传 |
|--------|----------------|---|--------|

| 作品名称<br>作品简介 | 三笔字书画参赛作品集<br>三笔字书画参赛作品集 |  |
|--------------|--------------------------|--|
| 作品预览         |                          |  |
|              | ・                        |  |

6. ① 若管理员设定评审模式包含同学互评,则点击【活动任务】,点击【同学互评】

| 活动列表 / 2019上学期三笔字书画专题 |                                                           | 《 返回 |
|-----------------------|-----------------------------------------------------------|------|
| 三笔字书画                 | 2019上学期三笔字书画专题<br>参与人数:5人<br>起止时间:2019年06月11日~2019年06月30日 |      |
| ◆ 暂无讨论                |                                                           |      |
| 活动描述 活动资源 活动任         | 务 讨论版块 活动总结                                               |      |
| 作品直看                  | 同学互评                                                      |      |

## 选择要互评的作品,点击【互评】

| 活动列表 / 2019上学期三笔字书画专题 / 同学互评 |   |            |      |           | 《 返回 |
|------------------------------|---|------------|------|-----------|------|
|                              |   |            |      |           |      |
| 作品编号                         | ŀ | 作品名称       | 互评成绩 | 操作        |      |
| 4                            |   | 三笔字书画参赛作品集 | /    | <b>新三</b> |      |

## 点击【互评】,为作品逐项打分

活动列表 / 2019上学期三笔字书画专题 / 同学互评 / 作品评审

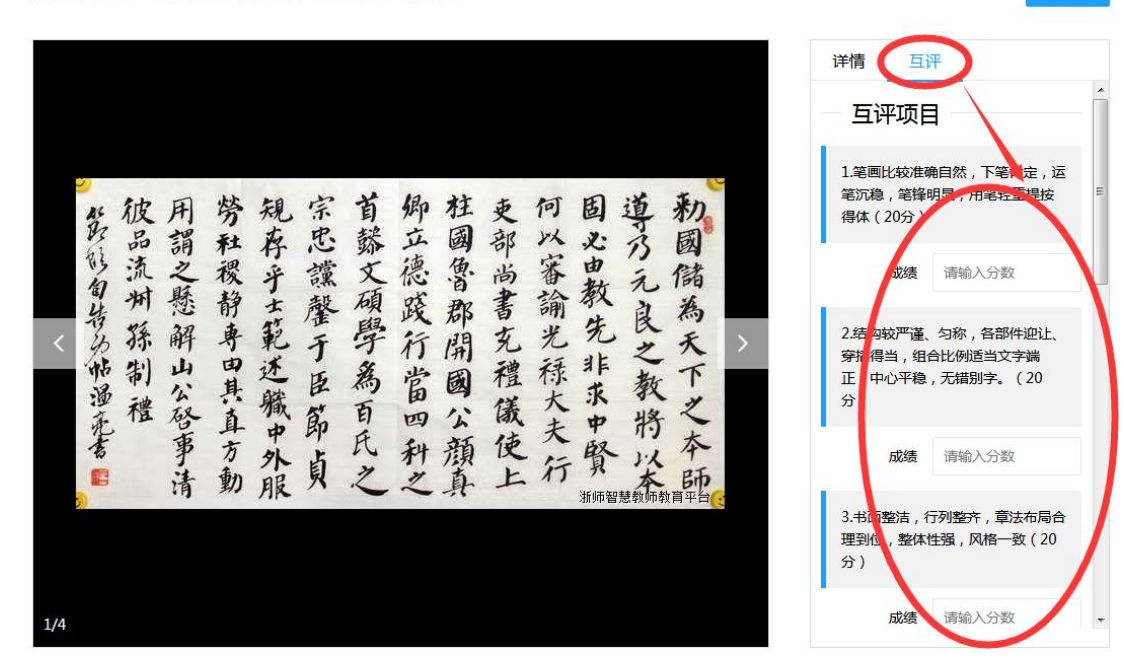

② 若管理员设定评审模式包含网上投票,则点击【活动任务】,点击【网上投票】

活动列表 / 2019上学期三笔字书画专题

| 三笔字书画          | 2019上学期三笔字书画专题<br>参与人数:5人<br>起止时间:2019年06月11日~2019年06月30日 |
|----------------|-----------------------------------------------------------|
| ◆ 暫无讨论         |                                                           |
| 活动描述 活动资源 活动任  | 务 讨论版块 活动总结                                               |
| <b>参</b> 著作品上传 | 同学互評                                                      |

点击作品查看

活动列表 / 2019上学期三笔字书画专题 / 网上投票

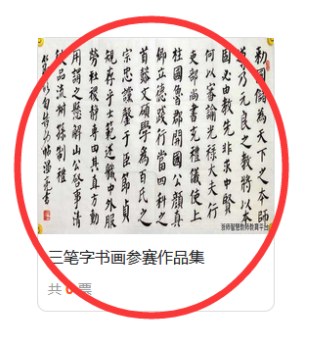

## 点击【给 TA 投票】,为喜欢的作品投票

活动列表 / 2019上学期三笔字书画专题 / 网上投票 / 作品投票

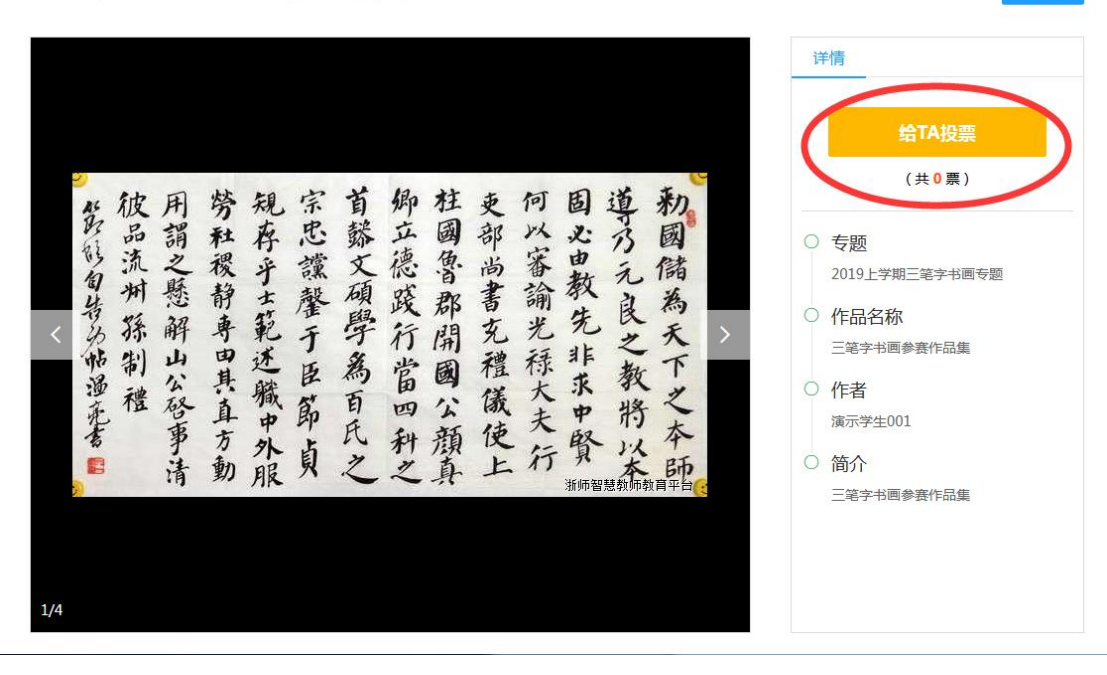

《 返回